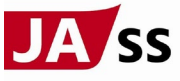

## QRコード決済でドライブスルー洗車機を利用する方法

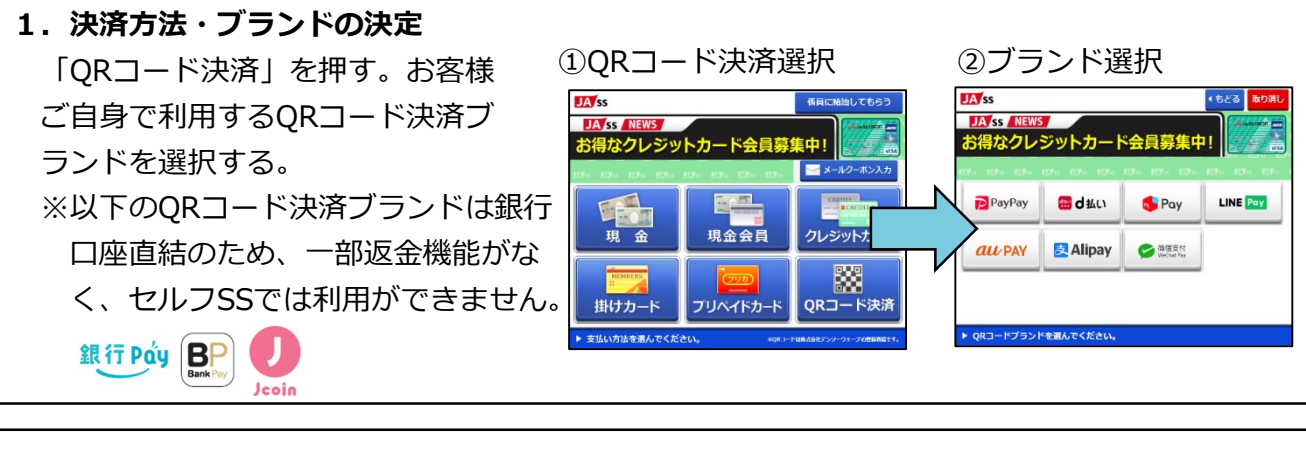

 コース・トッピング選択 (1)洗車コースを選択する。
(2)洗車トッピングを選択する。

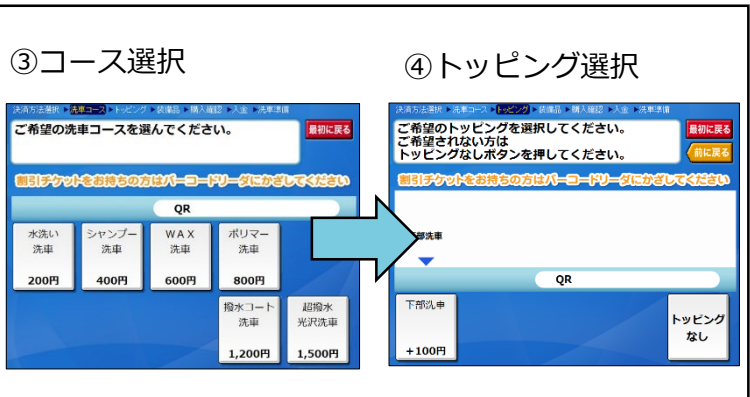

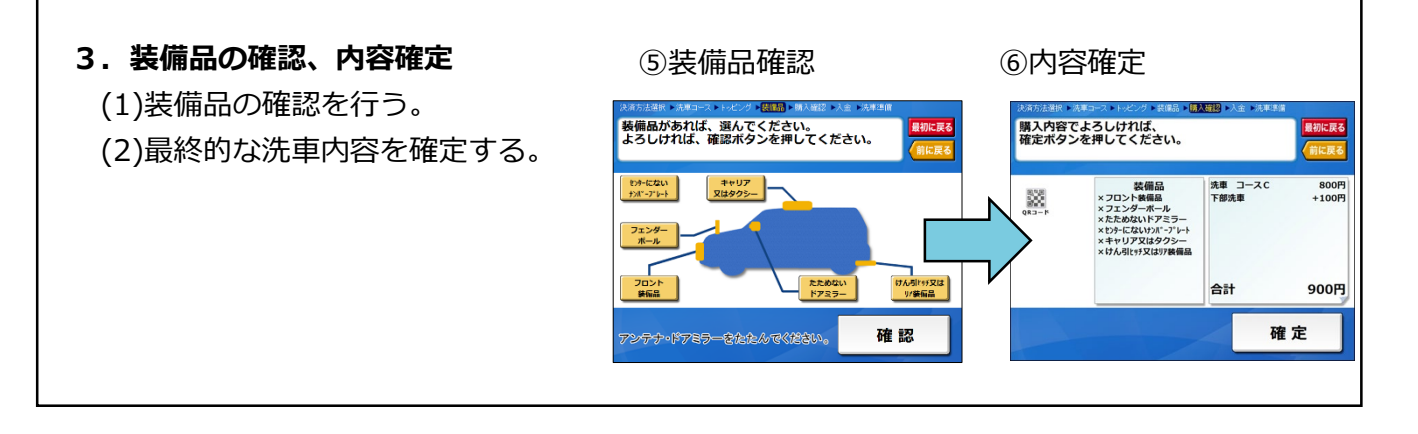

## 4.QRコード読取、支払い完了

(1)お客様が選択したQRブランド・洗車メニュー、トッピングが反映されたQRコードが表示される。

(2)支払完了後、洗車導線へ移行 ※洗車の場合、先に金額が確定するの で返金はなし。

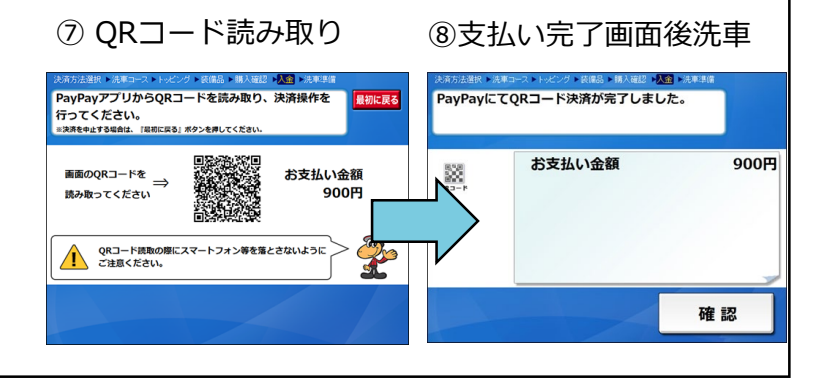